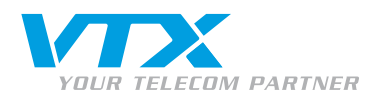

0800 200 211

MEHR INFOS (GRATISNUMMER)

# ZYXEL P2302RL - GUIDE

Gebrauchsanleitung für die schnelle Konfiguration des Internetzugangs und des VTX-VoIP-Kontos

### **ANSCHLUSS DES GERÄTES**

Anschlüsse auf der Rückseite des Zyxel P2302rl:

- 1 Anschluss für die Stromzufuhr 12 Volt
- 1 RJ 45 Ethernet Port für den Anschluss an einen PC
- 1 RJ 45 WAN Port f
  ür den Anschluss eines Modems oder Routers
- 2 analoge Telefonanschlüsse

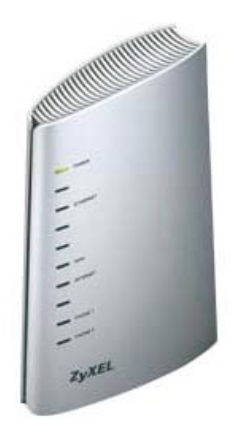

## **GERÄTEKONFIGURATION: WICHTIG!**

Dieses Gerät benutzt die selbe standard IP-Adresse wie alle Zyxel Geräte! Daher kann es zu Problemen führen, wenn Sie dieses Gerät hinter einem ADSL-Router derselben Marke anschliessen!

## ZUGANG ZUR GERÄTEKONFIGURATION

Um Verwechslungen der IP-Adressierung im Netzwerk auszuschliessen, müssen Sie bei der Adressierung des LAN-Ports beginnen:

- 1. Schliessen Sie Ihren PC direkt an den LAN-Port dieses Gerätes an, ohne das Kabel via (WAN) Port ans Internet anzuschliessen.
- 2. Ihr PC muss so eingestellt sein, dass er automatisch eine IP-Adresse erhält (DHCP).

**Bemerkung:** Falls Sie Ihren PC bisher immer hinter einem ADSL-Router oder einem Kabelmodem angeschlossen haben, dann ist Ihr PC bereits richtig eingestellt.

3. Geben Sie die Adresse http://192.168.1.1 in Ihrem Webbrowser ein, ein Dialogfenster fordert Sie zur Eingabe des Benutzernamen und Passwortes auf.

#### INFOS

Weitere Informationen erhalten Sie bei Ihrer nächstgelegenen Filiale:

- Lausanne: VTX Services SA
   Av. de Lavaux 101
   1009 Pully
   Tel. 021 721 11 11
- Genf: VTX Editel SA Av. des Morgines 12 1213 Petit-Lancy Tel. 022 879 84 00

Sitten: VTX Omedia SA Rue de l'Industrie 54 1950 Sitten Tél. 027 327 75 95

Zürich : VTX Network Solutions AG Hohlstrasse 536 8048 Zürich Tél. 044 437 86 00

Basel:

VTX Datacomm AG St. Alban-Anlage 44 4052 Basel Tél. 061 561 11 11

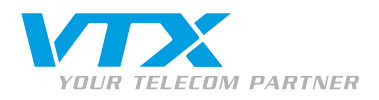

## GERÄTEKONFIGURATION

- Geben Sie folgende Informationen ein:
  - Benutzername: admin
  - Passwort: **1234**
- Das nebenstehende Fenster erscheint, klicken Sie auf den Link Go to Advanced setup, um auf die Hauptseite der Gerätekonfiguration zu gelangen.

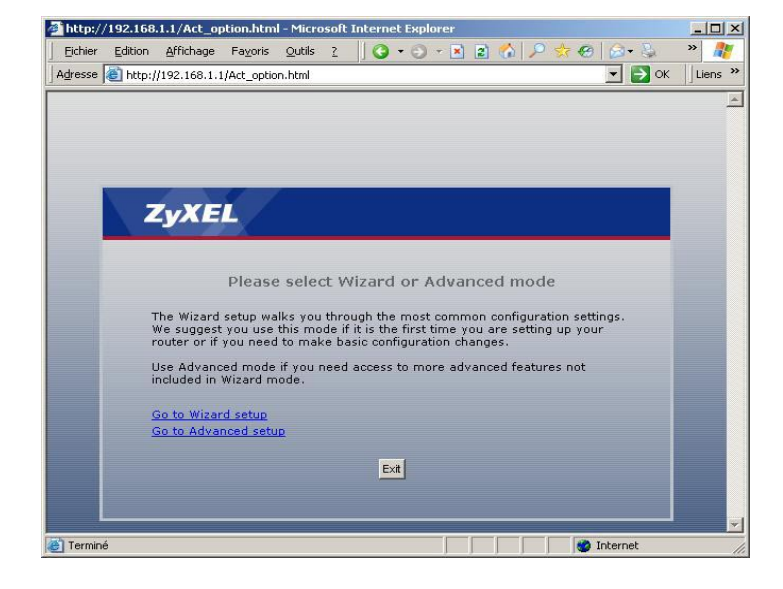

- Um die IP-Informationen des LAN zu modifizieren, klicken Sie im linken Menü auf **Network**.
- Klicken Sie auf LAN.
- Modizifizieren Sie die Angaben unter IP Adress wie folgt 192.168.10.1

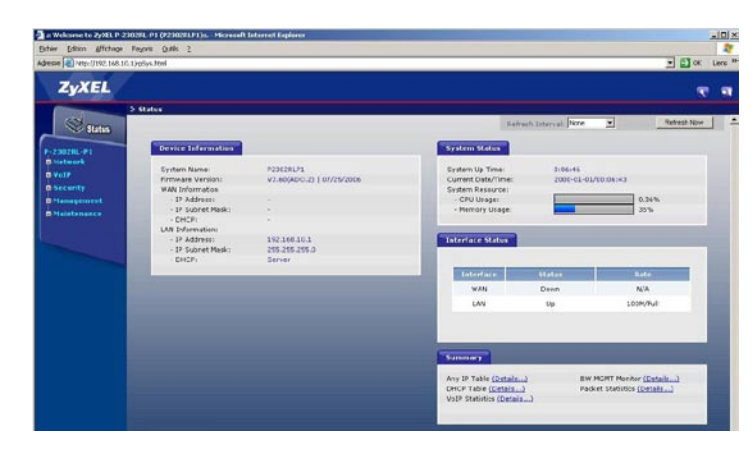

 Das Gerät muss neu gestartet werden, damit die Änderung übernommen wird. Bei der nächsten Verbindung zur Haupt-Konfigurationsseite müssen Sie die neue IP-Adresse verwenden, also:

## http://192.168.10.1

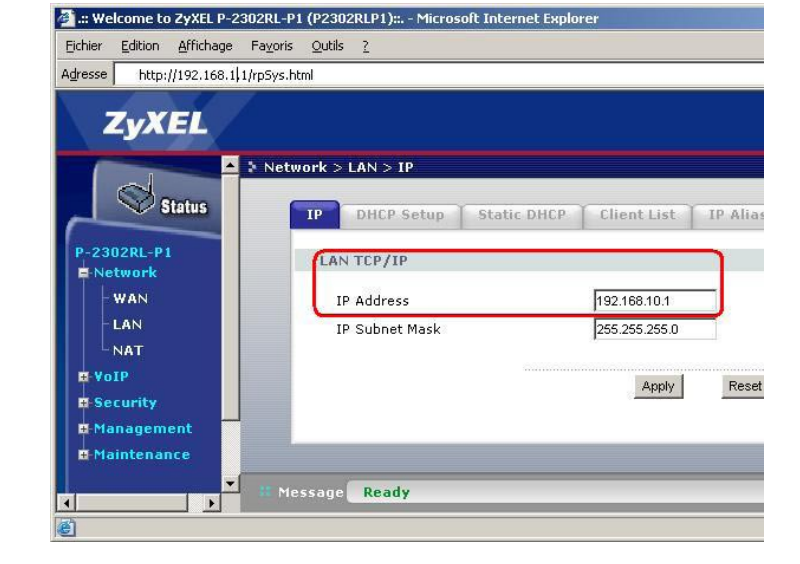

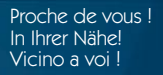

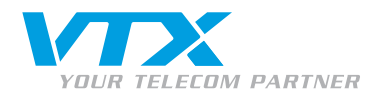

Sie können nun das Kabel für die Internetverbindung (WAN) an das Gerät anschliessen.

#### KONFIGURATION DER INTERNET-VERBINDUNG

Klicken Sie auf den Link Connection wizard.

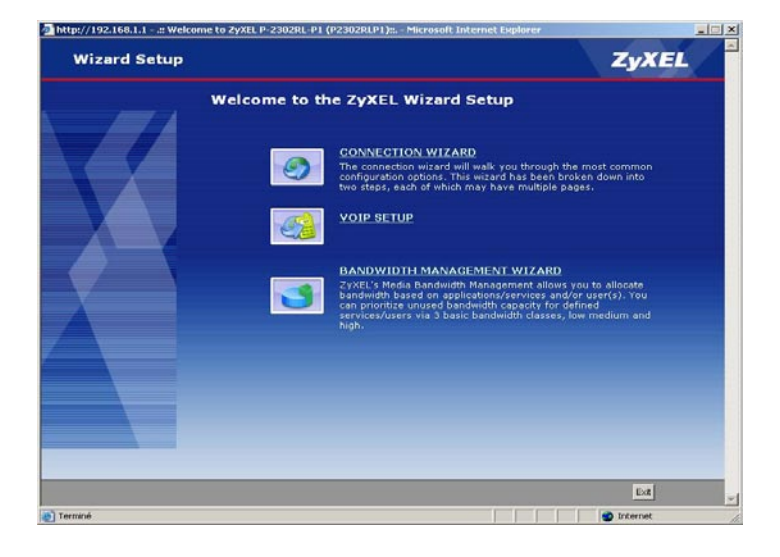

## WÄHLEN SIE EINEN NAMEN FÜR DAS GERÄT AUS

Sie können den Namen des Gerätes abändern, falls Sie dies wünschen.

• Klicken Sie auf **Next** unten auf der Seite rechts.

| 🚰 http://192.160.1.1:: Welco | ome to ZyXEL P-2302RL-                                                                                                    | P1 (P2302RLP1):: Microsof                                                                                     | t Internet Explorer                                                                                             | === =                                            |
|------------------------------|----------------------------------------------------------------------------------------------------|----------------------------------------------------------------------------------------------------|----------------------------------------------------------------------------------------------------|--------------------------------------------------|
| Connection Wi                | zard                                                                                                    |                                                                                                    | Z                                                                                                    | yXEL                                             |
|                              | STEP 1                                                                                                    | STEP 2                                                                                                    |                                                                                                    |                                                  |
|                              | STEP 1 System Name System Name Criter a name to he you may safely lea System Name: Domain Name The ISP's domain Name: Dimain Name: | Io you identify your router over the field blank.<br>P2000LP1<br>ISP Services, you may need<br>Iy left blank. | on the network. This information is<br>sally by the ISP to the router. If you<br>to enter the Domain Name manua | optional and<br>Fare having<br>ally in the field |
|                              |                                                                                                    |                                                                                                    | «Deck Next»                                                                                                    |                                                  |

#### KONFIGURIEREN DES INTERNET-ZUGANGS «WAN»

Sie müssen die Art der Internetverbindung auswählen, die für die Konfiguration Ihres Netzwerkes bestimmt ist.

- Beim Betrieb des Modems hinter einem ADSL-Router, einem Kabelmodem oder in einem bestehenden Netzwerk, wählen Sie bitte als Connection Type Ethernet.
- Wenn Sie ein altes ADSL-Modem besitzen, dass kein Routing kennt, können Sie den Modus PPP Over
   Ethernet auswählen. In diesem Fall müssen Sie die Informationen für den ADSL-Zugang eingeben.
- Klicken Sie auf **Next** unten auf der Seite rechts.

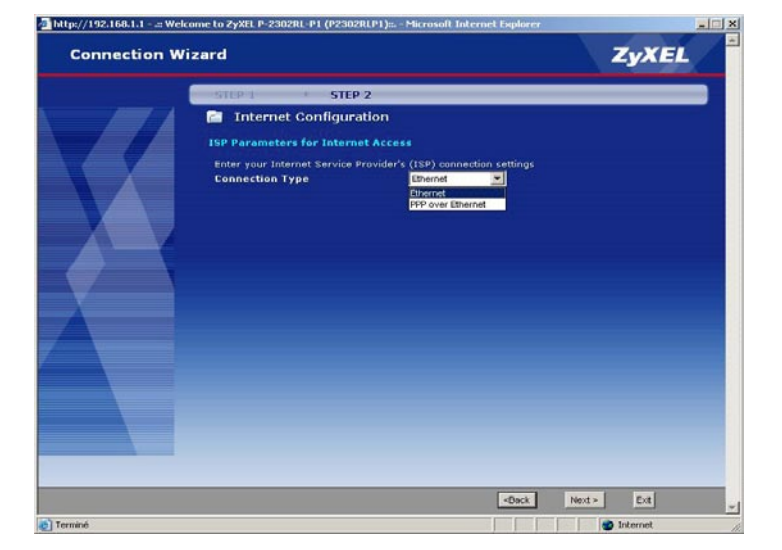

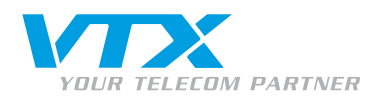

## PARAMETER FÜR DIE WAN «IP-ADRESSE»

- Belassen Sie die vorselektierte Auswahl, ausser Sie wünschen die IP-Adresse manuel anzugeben.
- Klicken Sie auf **Next** unten auf der Seite rechts.

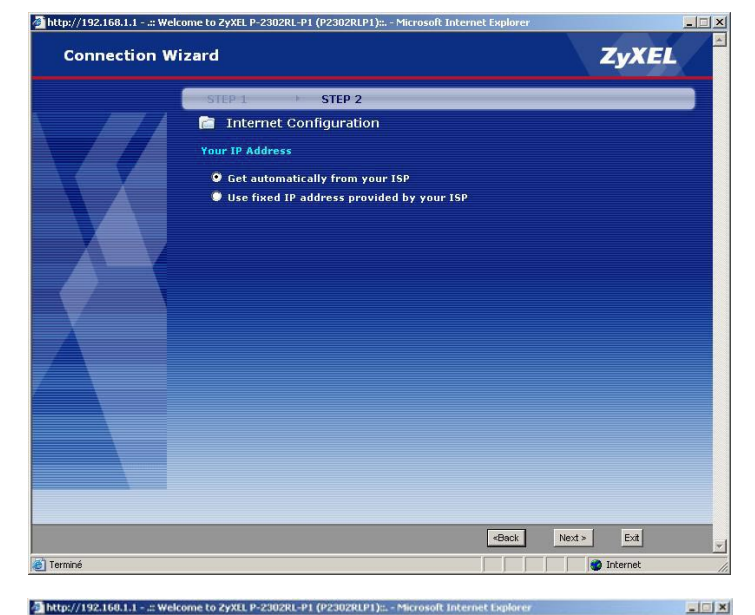

## PARAMETER FÜR DIE WAN «MAC-ADRESSE»

- Belassen Sie die Auswahl auf Factory default.
- Klicken Sie auf Next unten auf der Seite rechts.

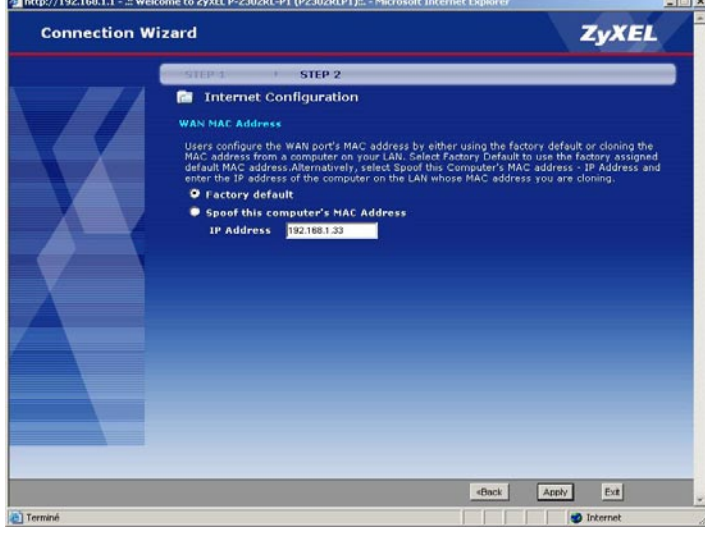

Um den Assistenten zu beenden, klicken Sie auf **Finish**. Die Konfiguration ist damit abgeschlossen, und Sie haben nun Zugang zum Internet.

## PARAMETER FÜR DIE BANDBREITEN-VERWALTUNG

Falls erwünscht, klicken Sie unten rechts auf der Seite auf Go to bandwidth management Wizard.

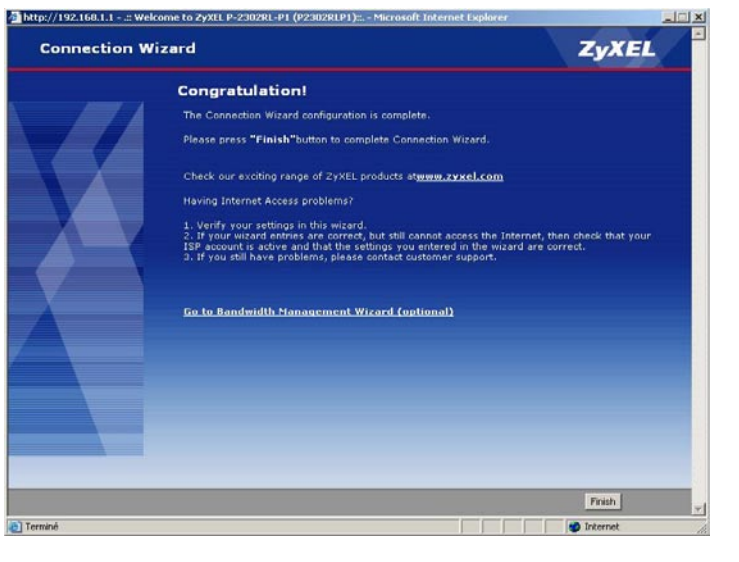

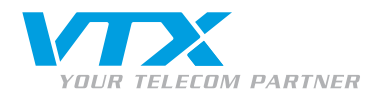

Diese Funktion dient dazu, die von den einzelnen Diensten verwendete Bandbreite, des am LAN Port des Gerätes angeschlossenen Computers oder Netzwerkes, zu regulieren.

Falls ein weiterer Router in Ihrem LAN betrieben wird, kann diese Funktion nicht verwendet werden.

Klicken Sie auf **Next** unten auf der Seite rechts.

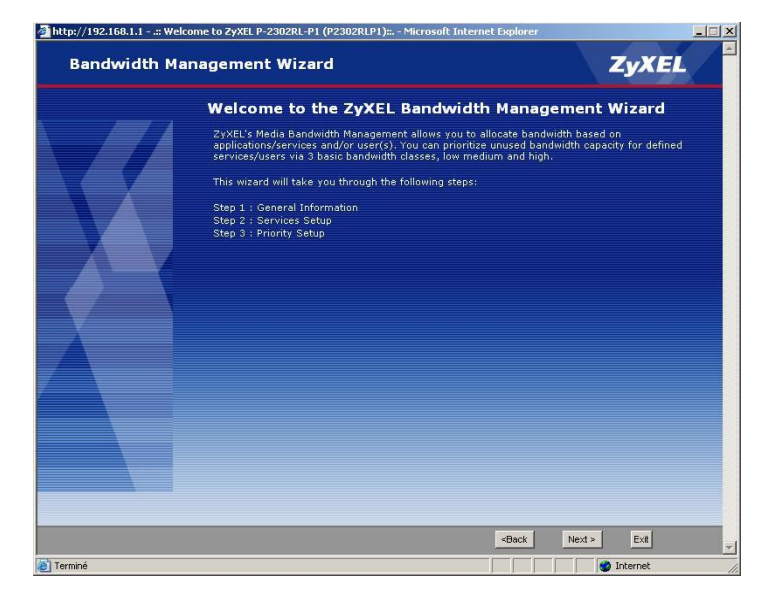

## 1. Schritt

 Vergewissern Sie sich, dass die Auswahl Active ausgewählt ist, und legen Sie die Grösse der Bandbreite fest, welche für einen Service reserviert werden soll.

**100** ist ein guter Wert für ein oder zwei Gespräche via VoIP.

| http://192.160.1.1:: 1 | Welcome to ZyXEL P-2302RL-P1 (P2302RLP1):: Microsoft Internet Explorer                                                                                                    |                      |
|------------------------|----------------------------------------------------------------------------------------------------|----------------------|
| Bandwidth              | Management Wizard                                                                                                    | ZyXEL                |
|                        | STEP 1 > STEP 2 > STEP 3                                                                                                    |                      |
|                        | <ul> <li>General Information</li> <li>Setting</li> <li>Select the check box to apply bandwidth management to traffic going through the set of the set of</li></ul> | gh the device. Enter |
|                        | -Steck Next                                                                                                    | > Ext                |
| Termine                |                                                                                                    | Tucernec             |

## 2. Schritt

Wählen Sie hier den Service aus, für welchen diese Bandbreite reserviert werden soll.

- In unserem Fall wählen wir VoIP (SIP) aus.
- Klicken Sie auf Next unten auf der Seite rechts.

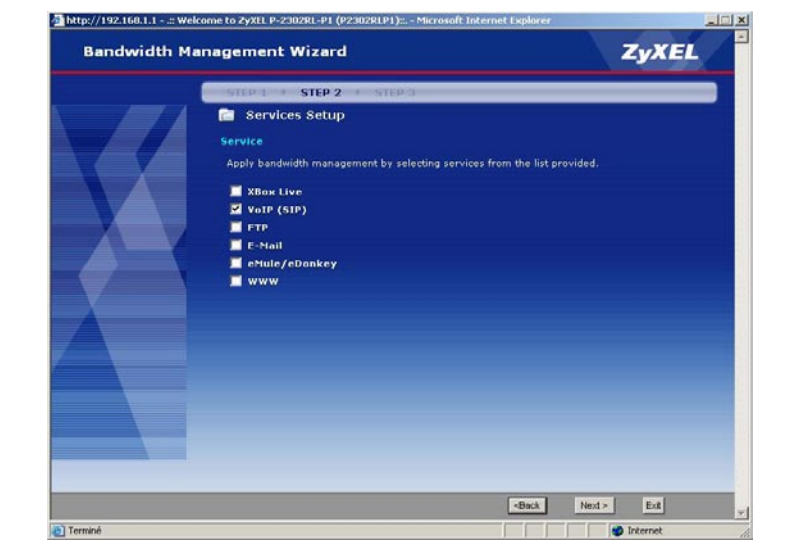

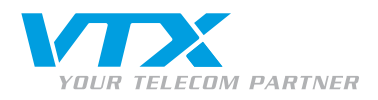

## 3. Schritt

 Wählen Sie hier die gewünschte Priorität des von Ihnen definierten Services aus.

Für den Service VoIP SIP muss die höchste Priorität ausgewählt werden, also **High**.

- High = Hoch
- Mid = Mittel
- Low = Niedrig
- Other = Benutzerdefiniert
- Klicken Sie auf **Apply** unten auf der Seite rechts.
- Der Assistent ist beendet, kehren Sie zur Hauptseite zurück.

| Bandwidth Ma | nagement Wizard                                                                             |                                                                                  | ZyXEL                                   |
|--------------|---------------------------------------------------------------------------------------------|----------------------------------------------------------------------------------|-----------------------------------------|
|              | STEP 1 + STEP 2 +                                                                           | STEP 3                                                                           |                                         |
|              | 📔 Priority Setup                                                                            |                                                                                  |                                         |
|              | Priority                                                                                    |                                                                                  |                                         |
|              | Set bandwidth priorities for t                                                              | he services listed.                                                              |                                         |
|              | Select "High", "Mid" or "Low"<br>If the rules set up in this wiz<br>will be set to "Other". | to prioritize the bandwidth for each sei<br>ard are changed in the ADVANCED setu | rvice.<br>up, then the service priority |
|              | Service                                                                                     | Priority                                                                         |                                         |
|              | VoIP (SIP)                                                                                  | G High C Mid C Low                                                               | C others                                |
|              |                                                                                             |                                                                                  |                                         |
|              |                                                                                             | flect                                                                            | Annu Fut                                |
|              |                                                                                             | - Contra                                                                         | Inducer City Instead                    |

ne to ZyXEL P-2302RL-P1 (P2302RLP1)::. - Microsoft Internet Explorer

/192 168 1 1 - -

dibtte

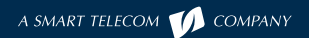

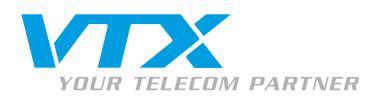

# KONFIGURATION DER VTX VOIP-PARAMETER IM GERÄT

- Klicken Sie auf den Link **VOIP** im Menü links, um auf die SIP-Konfigurations-seite zu gelangen.
- Geben Sie die Informationen, welche Sie von uns erhalten haben, wie unten angegeben ein: Telefonnummer, SIP-Server-Parameter für die Registrierung und die Authentifikation (Passwort, Benutzername).
- Klicken Sie auf **Apply**, um die Änderungen zu übernehmen.

| .:: Welcome to ZyXEL P-2:   | 302RL-P1 (P2302RLP1):: Microsoft Interne                                                                                                    | et Explorer                                                                                                    |        |
|-----------------------------|----------------------------------------------------------------------------------------------------|----------------------------------------------------------------------------------------------------|--------|
| Eichier Edition Affichage   | lition <u>A</u> ffichage Fa <u>v</u> oris <u>O</u> utils <u>?</u>                                                                                                    |                                                                                                    |        |
| Adresse 🕘 http://192.168.10 | .1/rpSys.html                                                                                                    | 🗾 🔁 ок 🛛 1                                                                                                    | iens » |
| Agresse http://192.168.10   | <ul> <li>VoIP &gt; SIP &gt; SIP Settings</li> <li>SIP Settings QoS</li> <li>SIP Account : SIP! ▼</li> <li>SIP Active SIP Account</li> <li>Number</li> <li>SIP Settings</li> <li>Active SIP Account</li> <li>Number</li> <li>SIP Server Address</li> <li>SIP Server Port</li> <li>REGISTER Server Address</li> <li>REGISTER Server Port</li> <li>SIP Service Domain</li> <li>✓ Send Caller ID</li> <li>Authentication</li> <li>User Name</li> <li>Password</li> </ul> | 0215867908           5060           (1025-65535)           voip-01.vtx.ch           5060           (1-65535)           voip-01.vtx.ch           5060           (1-65535)           voip-01.vtx.ch           5060           (1-65535)           voip-01.vtx.ch           0215867908           ••••••           Advanced Setup |        |
|                             |                                                                                                    |                                                                                                    |        |
|                             | # Message Ready                                                                                                    |                                                                                                    |        |
| E Terminé                   |                                                                                                    | 🦉 Internet                                                                                                    | 11.    |

Falls Sie zwei SIP-Konten besitzen, wiederholen Sie die ausgeführten Modifikationen nochmals, indem Sie SIP2 oben auf diesem Menu auswählen. Vergessen Sie nicht die Checkbox Active anzuwählen, damit das zweite Konto aktiviert wird.

Das Gerät ist nun bereit Anrufe entgegenzunehmen oder auszuführen. Sie können den Registrierungsstatus der Konten im Hauptmenu unter **Status** einsehen.

| IP Status |            |             |                           |
|-----------|------------|-------------|---------------------------|
| Account   | Regist     | ration      | URI                       |
| SIP 1     | UnRegister | On Register | 0215667908@voip-01.vtx.ch |
| SIP 2     | UnRegister | On Register | 0215667907@voip-01.vtx.ch |

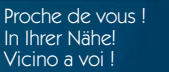

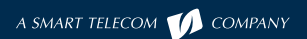

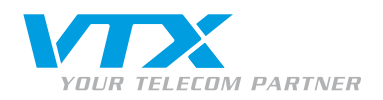

# KONFIGURATION ANDERER PARAMETER

#### Im Menu VolP unter Phone:

Die Telefonports können so konfiguriert werden, dass diese das Anrufsignal separat, oder für beide Konten senden. Detaillierte Informationen darüber finden Sie auf der CD-ROM, welche diesem Produkt beiliegt.

| d.                          | /oIP > Phone > Analog Phone |        |         |                     |
|-----------------------------|-----------------------------|--------|---------|---------------------|
| Status                      | Analog Phone Common Region  |        |         |                     |
| P-2302RL-P1<br>• Network    | Phone Port Settings:        | Phone1 | •       |                     |
| = VoIP                      | Outgoing Call Use           |        |         |                     |
| - SIP<br>- Phone            | SIP1                        |        |         |                     |
| - Phone Book<br>- PSTN Line | Incoming Call apply to      |        |         |                     |
| E Security                  | SIP1                        |        |         |                     |
|                             | SIP2                        |        |         |                     |
| • Maintenance               | PSTN Line                   |        |         |                     |
|                             |                             |        | Poort 1 | Reference of Column |
|                             |                             | Арру   | Reset   | Auvanced Setup      |

Region anpassen oder nochmals neu wählen: gehen Sie dazu auf die Registerkarte Region und wählen Sie "Schweiz" und im Call service mode " Europe Type" aus.

|               | VoIP > Phone > Region |             |
|---------------|-----------------------|-------------|
| Status Status | Analog Phone Commo    | Region      |
| P-2302RL-P1   | Region Settings       |             |
| + Network     | Region Settings       | Switzerland |
| SIP           | Call Service Mode     | Europe Type |
| - Phone       |                       |             |
| - Phone Book  |                       |             |
| PSTN Line     |                       | Apply       |

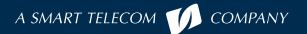

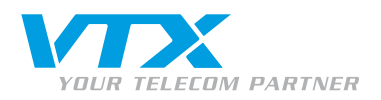

# ZEITEINSTELLUNG DES GERÄTES

Um die Zeit einzustellen, gehen Sie in das Menu Maintenance und dann auf System. Dort finden Sie die Registerkarte Time Settings, wählen Sie diese aus:

| *                      | Maintenance > System > Time Setting                                                          |                                                                                       |
|------------------------|----------------------------------------------------------------------------------------------|---------------------------------------------------------------------------------------|
| Status                 | General Dynamic DNS Time Setting                                                             |                                                                                       |
| P-2302RL-P1<br>Network | Current Time and Date                                                                        |                                                                                       |
| T VoIP                 | Current Time                                                                                 | 10:42:44                                                                              |
| security               | Current Date                                                                                 | 2007-01-19                                                                            |
|                        | Time and Date Setup                                                                          |                                                                                       |
| System                 | C Manual                                                                                     |                                                                                       |
| - Logs                 | New Time (hh:mm:ss)                                                                          | 10 : 42 : 35                                                                          |
| Tools                  | New Date (yyyy/mm/dd)                                                                        | 2007 / 1 / 19                                                                         |
|                        | <ul> <li>Get from Time Server</li> <li>Time Protocol</li> <li>Time Server Address</li> </ul> | NTP (RFC-1305) 💌<br>swisstime.ethz.ch                                                 |
|                        | Time Zone Setup                                                                              |                                                                                       |
|                        | Daylight Savings<br>Start Date First Sunday of Jar<br>End Date First Sunday of Jar           | nuary 💌 (2007-01-07) at 🔍 o'clock<br>nuary 💌 (2007-01-07) at 🔍 o'clock<br>Apply Reset |

Wählen Sie den Modus Get from Time server und füllen Sie die Felder wie folgt aus:

- Time protocol : NTP(RFC-1305)
- Time Server Address : swisstime.ethz.ch

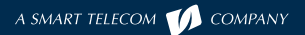

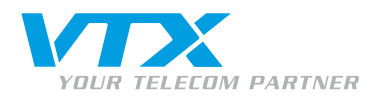

# DIVERSE

#### VERWALTUNG DER ANRUFWEITERLEITUNGEN

Die Konfiguration der Anrufweiterleitungen kann frei nach Ihrem Ermessen via Web-Interface unter Ihrem Kundenzugang auf der VTX-Website vorgenommen werden: <u>http://www.vtx.ch</u> **Kundenzugang** oder direkt unter: <u>http://kiosk.vtx.ch</u>.

#### KURZWAHLNUMMERN

Ihr Web-Interface ermöglicht Ihnen auch Ihre eigenen Kurzwahlnummern zu programmieren. Verbinden Sie sich mit unserer Site um Ihre Kurznummern zu erstellen: <u>http://kiosk.vtx.ch</u>

#### **STÖRUNGSBEHEBUNG**

Dieser Abschnitt beschreibt bekannte Probleme, welche eventuell auftreten könnten.

Schlechte Tonqualität oder Unterbrüche:

- Kontrollieren Sie die Performance Ihres Netzwerkes.
- Kontrollieren Sie die Qualität des von Ihnen verwendeten Telefonapparates, indem Sie diesen an den Festnetzanschluss oder direkt an die Telefonleitung anschliessen. Einige analoge Apparate verfügen über keine ausreichende Qualität.

Eine Anleitung für die erweiterte Gerätekonfiguration ist auf der CD-ROM des Herstellers verfügbar, diese liegt der Packung bei.

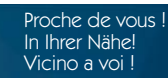